### - TUTORIAL -Planilha De Composição De Custos

#### Convênio De Transporte Escolar

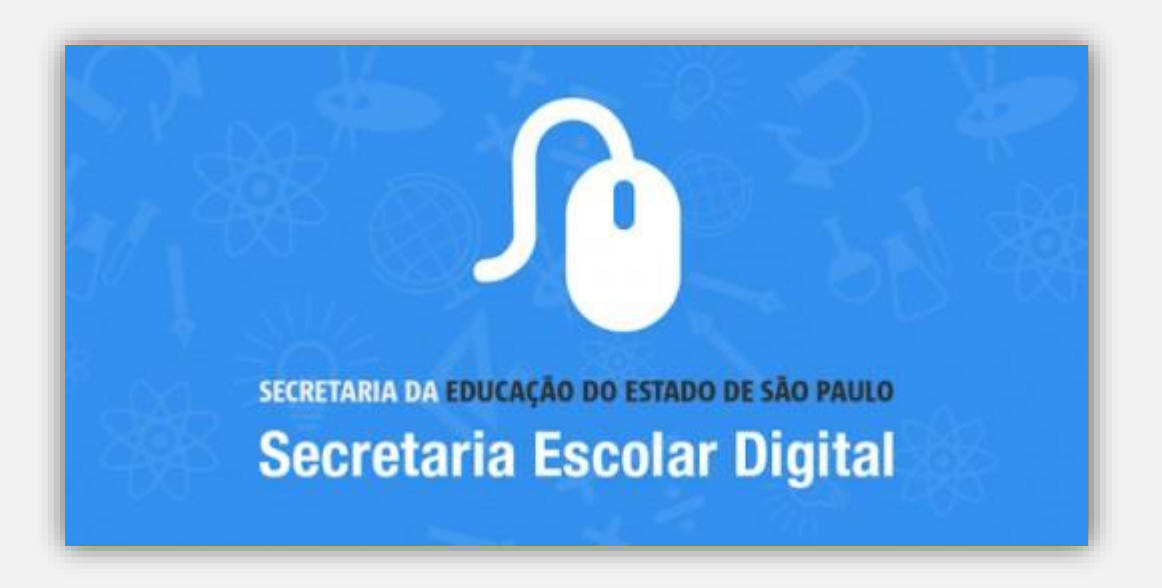

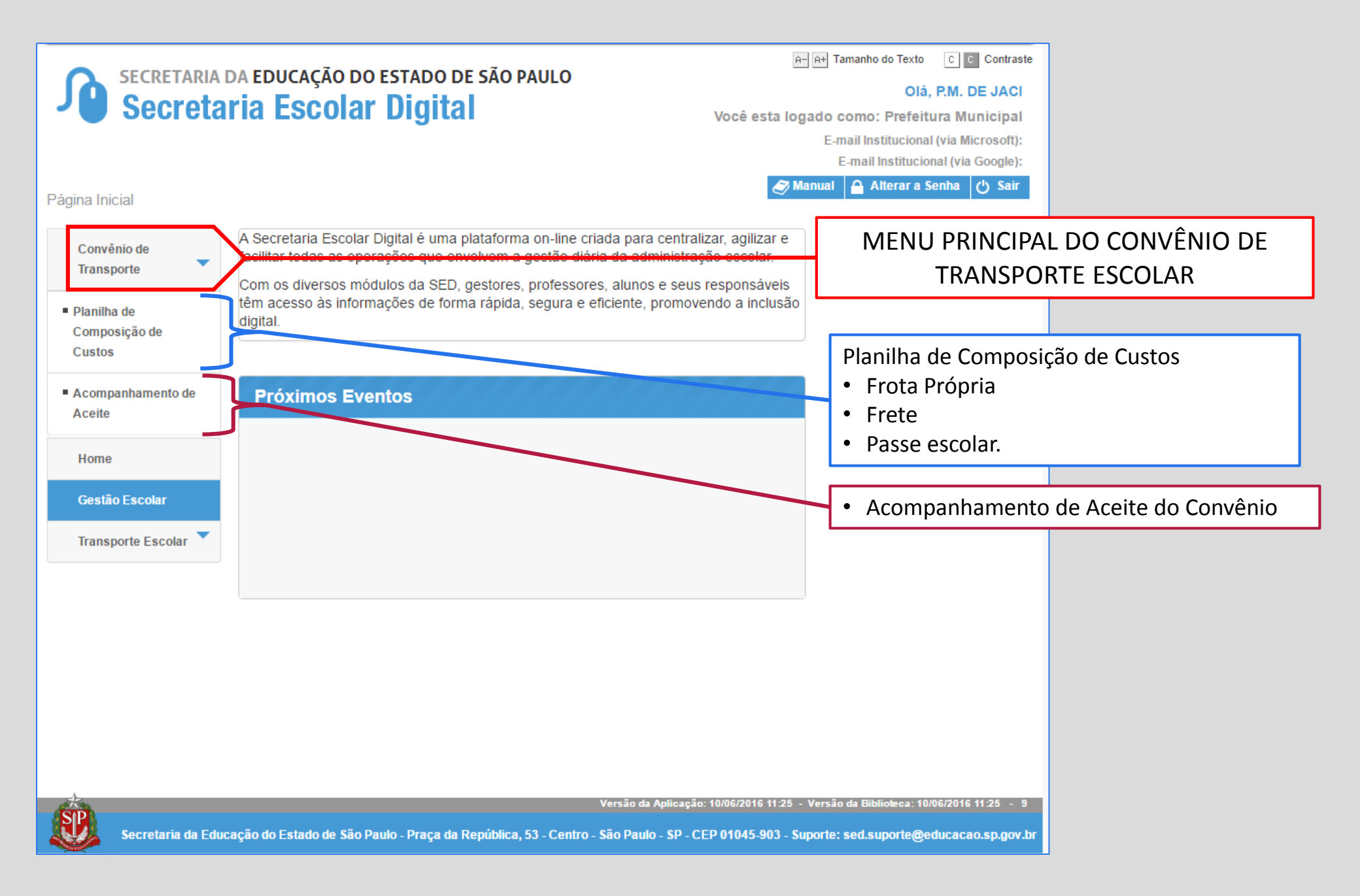

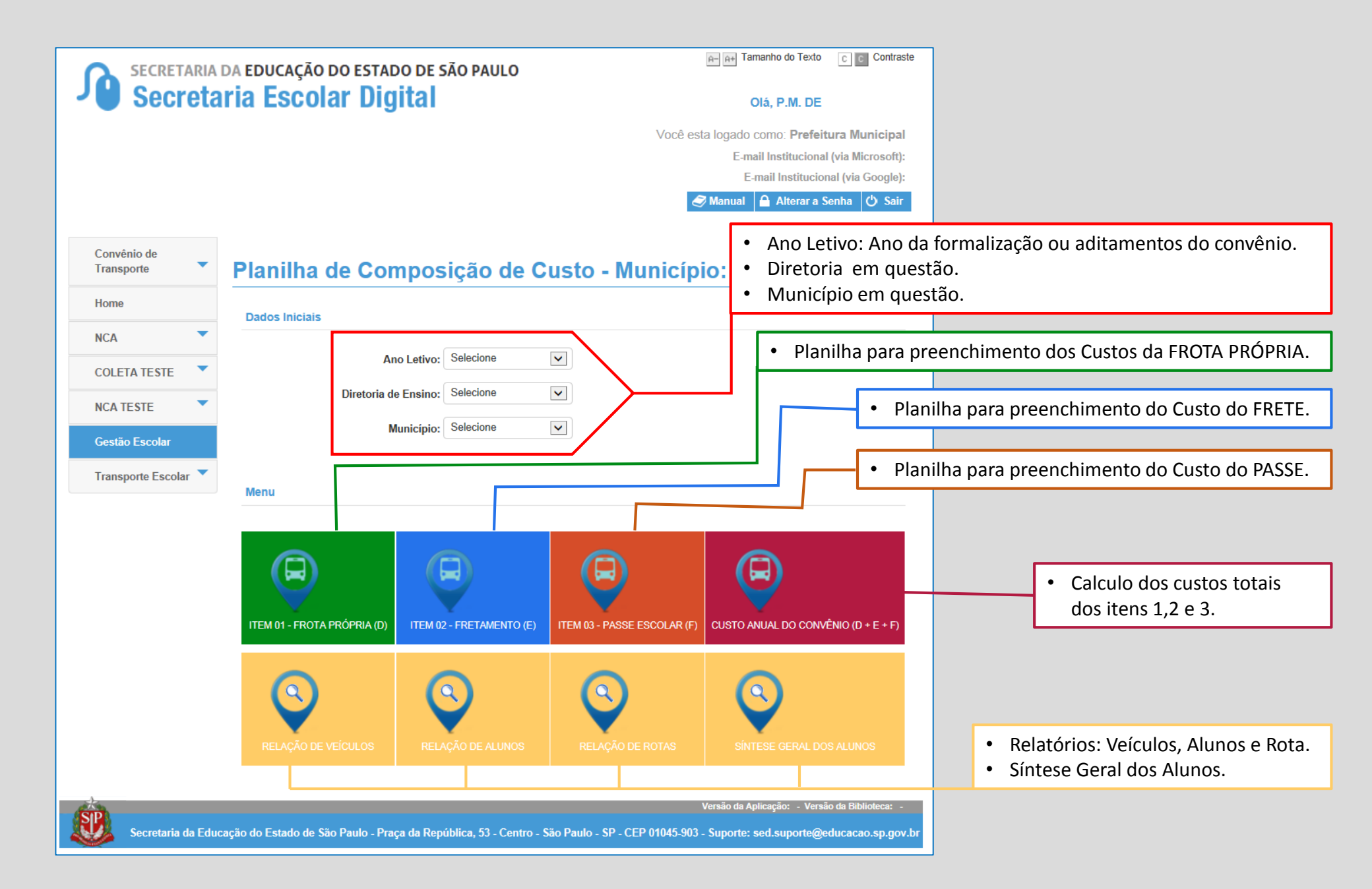

# Preenchimento dos Custos de FROTA PRÓPRIA

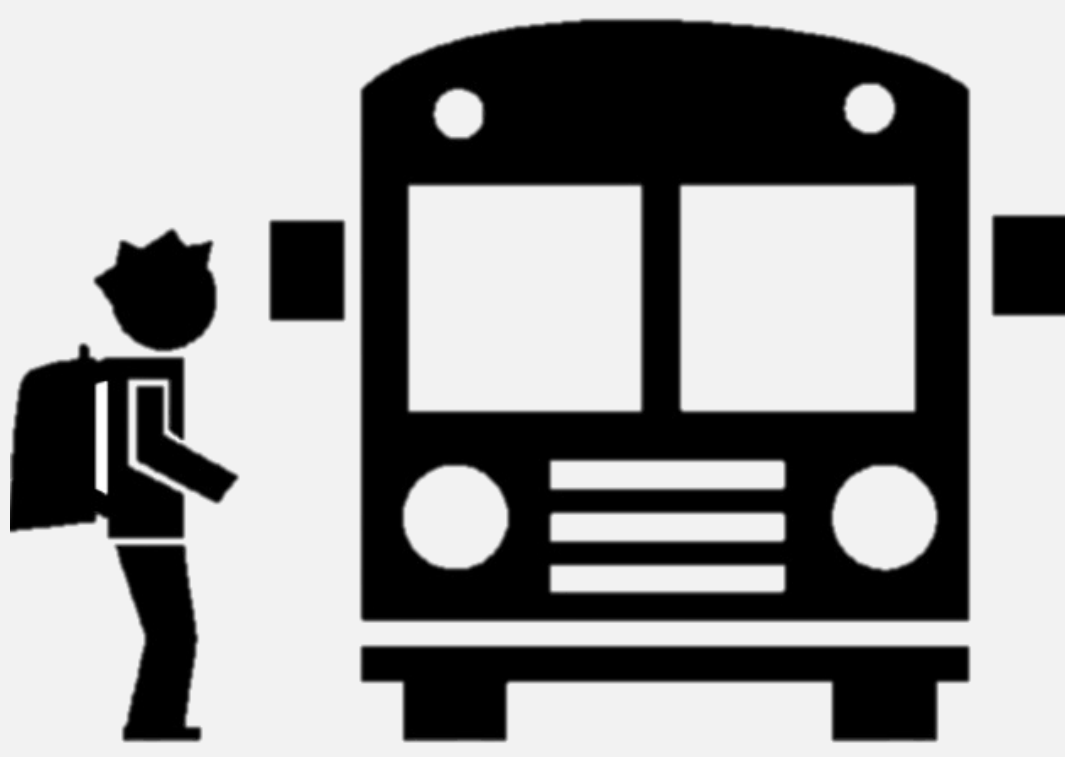

Secretaria da Educação do Estado de São Paulo Secretaria Escolar Digital

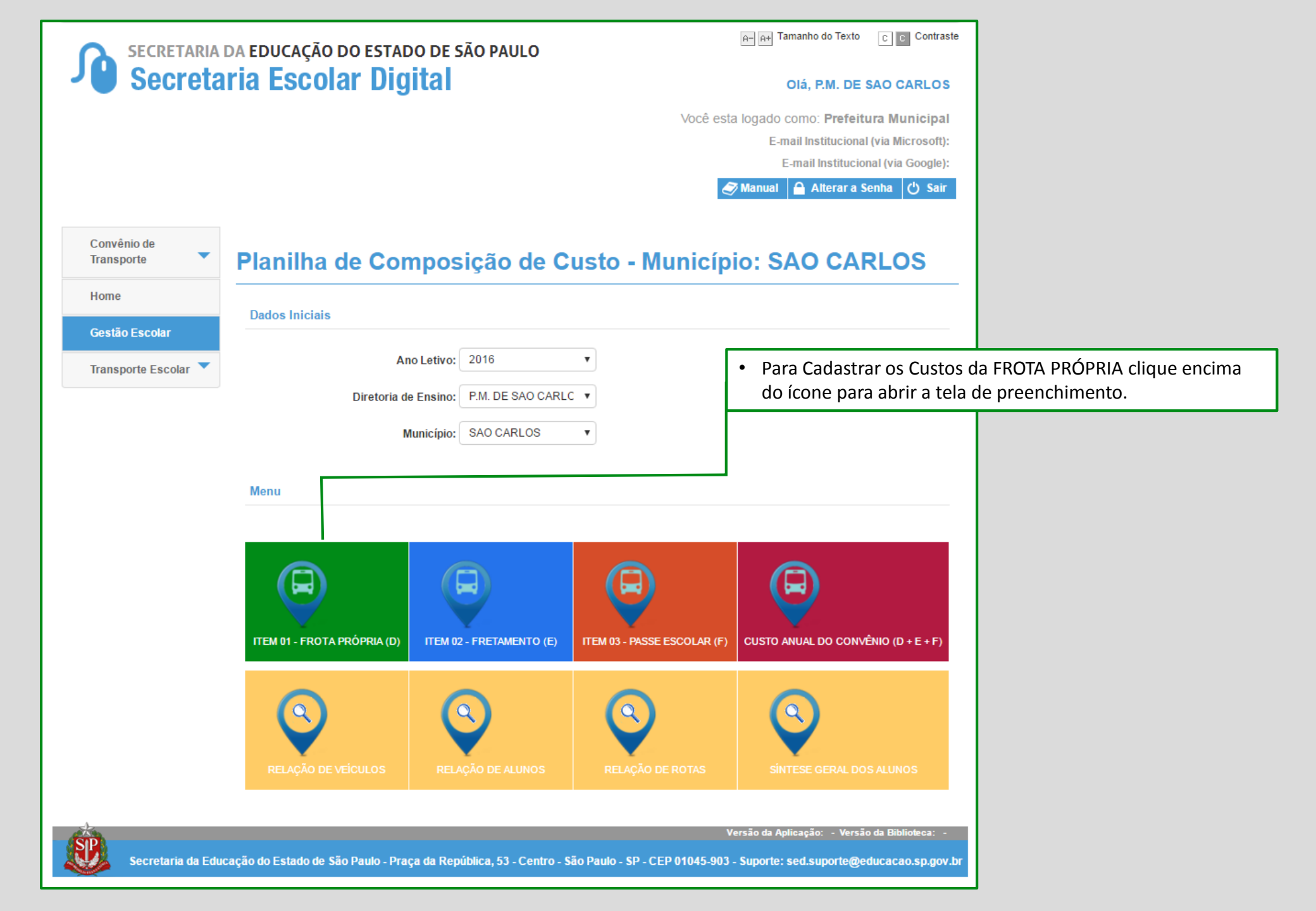

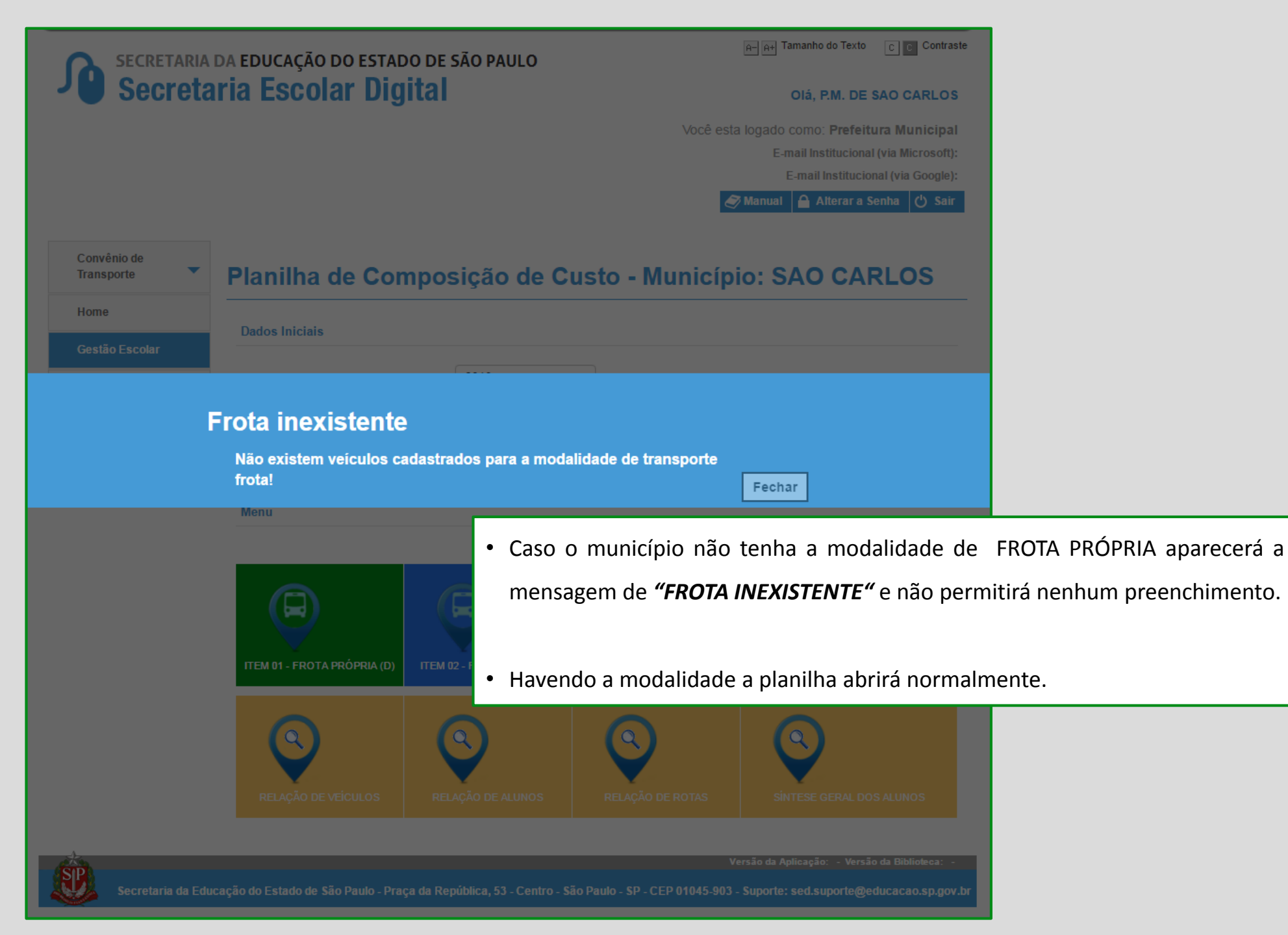

| Coorete              | ria Facalar Digital                                                                                                    |                                             |  |  |  |
|----------------------|----------------------------------------------------------------------------------------------------|---------------------------------------------|--|--|--|
| Secreta              | ina escolar Digital                                                                                                    | Olá, P.M. DE BOTUCATU                       |  |  |  |
|                      |                                                                                                    | Você esta logado como: Prefeitura Municipal |  |  |  |
|                      |                                                                                                    | E-mail Institucional (via Microsoft):       |  |  |  |
|                      |                                                                                                    | E-mail Institucional (via Google):          |  |  |  |
|                      |                                                                                                    | 🛷 Manual 🔒 Alterar a Senha 😃 Sair           |  |  |  |
| Convênio de          |                                                                                                    |                                             |  |  |  |
| Transporte 🔻         | Planilha de Composição de Custo -                                                                                                    | Município: BOTUCATU                         |  |  |  |
| Home                 | Frede Dréssie                                                                                                    |                                             |  |  |  |
| Gestão Escolar       | нога вторпа                                                                                                    |                                             |  |  |  |
| Transporte Escolar 💙 |                                                                                                    | Salvar Finalizar Preenchimento Voltar       |  |  |  |
|                      | Custo Anual da Frota Própria (A + B + C)                                                                                                    |                                             |  |  |  |
|                      |                                                                                                    |                                             |  |  |  |
|                      |                                                                                                    |                                             |  |  |  |
|                      | Manutenção/Custeio - 200 dias letivos (A):                                                                                                    | 4.170,22                                    |  |  |  |
|                      | Manutenção/Custeio - 200 dias letivos (A):<br>Motoristas (B):                                                                                                    | 4.170,22<br>0,00                            |  |  |  |
|                      | Manutenção/Custeio - 200 dias letivos (A):<br>Motoristas (B):<br>Serviço de Monitoria (C):                                                                                             | 4.170,22<br>0,00<br>0,00                    |  |  |  |
|                      | Manutenção/Custeio - 200 dias letivos (A):<br>Motoristas (B):<br>Serviço de Monitoria (C):<br>Custo Anual da Frota Própria (A + B + C):                                                | 4.170,22<br>0,00<br>0,00<br>4.170,22        |  |  |  |
|                      | Manutenção/Custeio - 200 dias letivos (A):<br>Motoristas (B):<br>Serviço de Monitoria (C):<br>Custo Anual da Frota Própria (A + B + C):                                                | 4.170,22<br>0,00<br>0,00<br>4.170,22        |  |  |  |
|                      | Manutenção/Custeio - 200 dias letivos (A):<br>Motoristas (B):<br>Serviço de Monitoria (C):<br>Custo Anual da Frota Própria (A + B + C):<br>Manutenção / Custeio - 200 Dias Letivos (A) | 4.170,22<br>0,00<br>0,00<br>4.170,22        |  |  |  |

• Para iniciar o preenchimentos dos custos desça a Barra de Rolagem

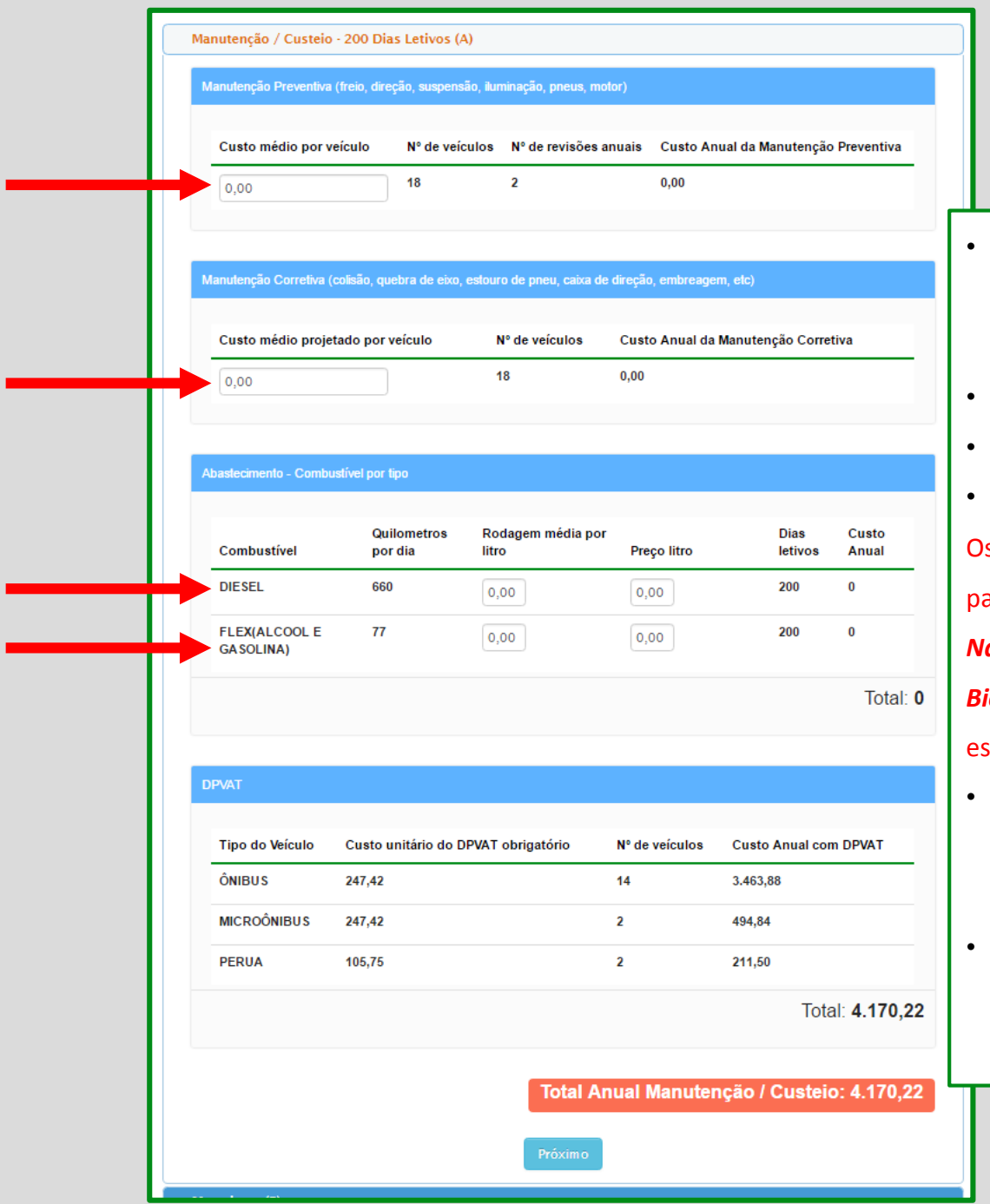

 1ª Parte – Preencher os Custos de Manutenção/Custeio - 200 dias letivos (A):

- Manutenção Preventiva.
- Manutenção Corretiva.

Abastecimento (combustível)
 Os valores dos combustíveis foram
 parametrizado de acordo com a *Agência Nacional do Petróleo, Gás Natural e Biocombustíveis – ANP*, com os valores
 estabelecido em cada região do estado.

- DPVAT será carregado automaticamente de acordo com os veículos cadastrados.
- Preenchendo, clique em "PRÓXIMO"

|        | Mo        | otoristas (B)                    |                                 |                    |                |                                                                         |     |                                                        |
|--------|-----------|----------------------------------|---------------------------------|--------------------|----------------|-------------------------------------------------------------------------|-----|--------------------------------------------------------|
|        | Ν         | lotorista de Viagem Exclusiva pa | a o Estado                      |                    |                |                                                                         |     |                                                        |
|        |           | Salário Bruto do Motorista       | N° de Motoristas                | Meses<br>10        | Custo Anua     | I - Motorista de Rota Exclusiva                                         |     |                                                        |
|        |           |                                  |                                 |                    |                |                                                                         |     |                                                        |
|        | N         | lotorista de Viagem Compartilha  | da Estado/Município             |                    |                |                                                                         | • 2 | <sup>a</sup> Parte – Preencher os Custos de Motoristas |
|        |           | Salário Bruto do Motorista       | N° de Motoristas                | Taxa de<br>Ocupaçã | o Meses        | Custo Anual - Motorista de<br>Rota Compartilhada                        | (1  | 3):                                                    |
|        |           | 0,00                             | 0                               | 0                  | 10             | 0,00                                                                    | • N | 1otorista de Viagem Exclusiva para o Estado.           |
|        | ų         | Iniforme                         |                                 |                    |                |                                                                         | • • | 1otorista de Viagem Compartilhada                      |
|        |           | Nº de motoristas Custo d         | o uniforme, calça e camisa      | Quantidade         | e de uniform   | es Custo Anual - Uniforme                                               | E   | stado/Município.                                       |
|        |           | 0 120,00                         |                                 | 2                  |                | 0,00                                                                    |     | , ,<br>,                                               |
|        |           |                                  |                                 |                    | Tet            | l Anual Matariata: 0.00                                                 | ۰u  | niforme será preenchido automaticamente                |
|        |           |                                  |                                 |                    | 101            | a Anual Motorista. 0,00                                                 | d   | e acordo com a quantidade de motoristas                |
|        |           |                                  | Voltar                          | Próximo            |                |                                                                         | ir  | formados.                                              |
|        | → Sei     | rviço de Monitoria (C)           |                                 |                    |                |                                                                         |     |                                                        |
| Secret | aria da I | Educação do Estado de São P      | aulo - Praça da República, 53 - | Centro - Sa        | vio Paulo - SF | 'ersão da Aplicação: - Versão da Biblio<br>/ - CEP 01045-903 - Suporte: | • P | reenchendo, clique em <b>"PRÓXIMO"</b>                 |

| Se  | erviço de Monitoria (C)                                                                                                    |
|-----|----------------------------------------------------------------------------------------------------|
|     | Servidor Público Municipal                                                                                                    |
|     | Custo Anual Monitoria - Servidor<br>Salário Bruto do Monitor Nº de monitores Meses Municipal                                                 |
| ━━━ | ► 0,00  0 10 0,00                                                                                                    |
|     |                                                                                                    |
|     | Estagiário                                                                                                    |
|     | Taxa mensal de       Custo Anual<br>Monitoria -         Bolsa auxílio       Nº de monitores         Meses       Estagiário    Monitoria (C): |
| ━━► | 0,00 0 12 0,00                                                                                                    |
|     | Preencha a quantidade de monitores de acordo                                                                                                 |
|     | Serviço de Comunicação<br>a contratação realizada (Servidor Público Munic                                                                    |
|     | Nº de monitores Valor Meses Custo Anual do Serviço de Comunicação Estagiários ou Terceirizado)                                               |
|     | 0 25,00 10 0,00                                                                                                    |
|     | Serviço de Comunicação e Uniforme serão                                                                                                    |
|     | Uniforme preenchidos automaticamente de acordo com a                                                                                         |
|     | N° de monitores Custo unitário colete Quantidade Custo anual com Uniforme para Monitor guantidade informada.                                 |
|     | 0 20 2 0,00                                                                                                    |
|     | Obs. Caso os monitores sejam terceirizados                                                                                                   |
|     | Empresa Terceirizada (Incluídos no contrato: monitores, serviço de comunicação e uniforme) adicionado Servico de Comunicação e Uniforme      |
|     | N° de monitores Custo individual do monitor Custo Anual Monitoria - Empresa Terceirizada                                                     |
| +   | 0 0,00 0,00 requisitos.                                                                                                    |
|     | Total Anual Service de Meniteria: 0.00                                                                                                    |
|     | Total Andal Serviço de Monitoria. 0,00                                                                                                    |
|     | Voltar                                                                                                    |

| Secretaria i<br>Secreta                                       | DA EDUCAÇÃO DO ESTADO DE SÃO PAULO<br>ria Escolar Digital                                                                 | A At Tamanho do Texto C C Contraste                                                                                                    |    |
|---------------------------------------------------------------|----------------------------------------------------------------------------------------------------|----------------------------------------------------------------------------------------------------|----|
|                                                               | Você esta                                                                                                    | ta logado como: Prefeitura Municipal<br>E-mail Institucional (via Microsoft):<br>E-mail Institucional (via Google):<br>Manual Alterar a Senha ( <sup>1</sup> ) Sair |    |
| Convênio de<br>TransporteHomeGestão EscolarTransporte Escolar | Planilha de Composição de Custo - Municípi<br>Frota Própria                                                               | Finalizar Preenchimento Voltar                                                                                                    |    |
|                                                               | Custo Anual da Frota Própria (A + B + C)<br>Manutenção/Custeio - 200 dias letivos (A):<br>Motoristas (B):                 | 4.170,22                                                                                                    |    |
|                                                               | Serviço de Monitoria (C):<br>Custo Anual da Frota Própria (A + B + C):                                                    | Preenchendo tudo suba a barra     rolagem clique em "SALVAR"                                                                                                    | de |
|                                                               | <ul> <li>Manutenção / Custeio - 200 Dias Letivos (A)</li> <li>Motoristas (B)</li> <li>Serviço de Monitoria (C)</li> </ul> | • E siga para a próxima opção.                                                                                                    |    |

## **Preenchimento do FRETE**

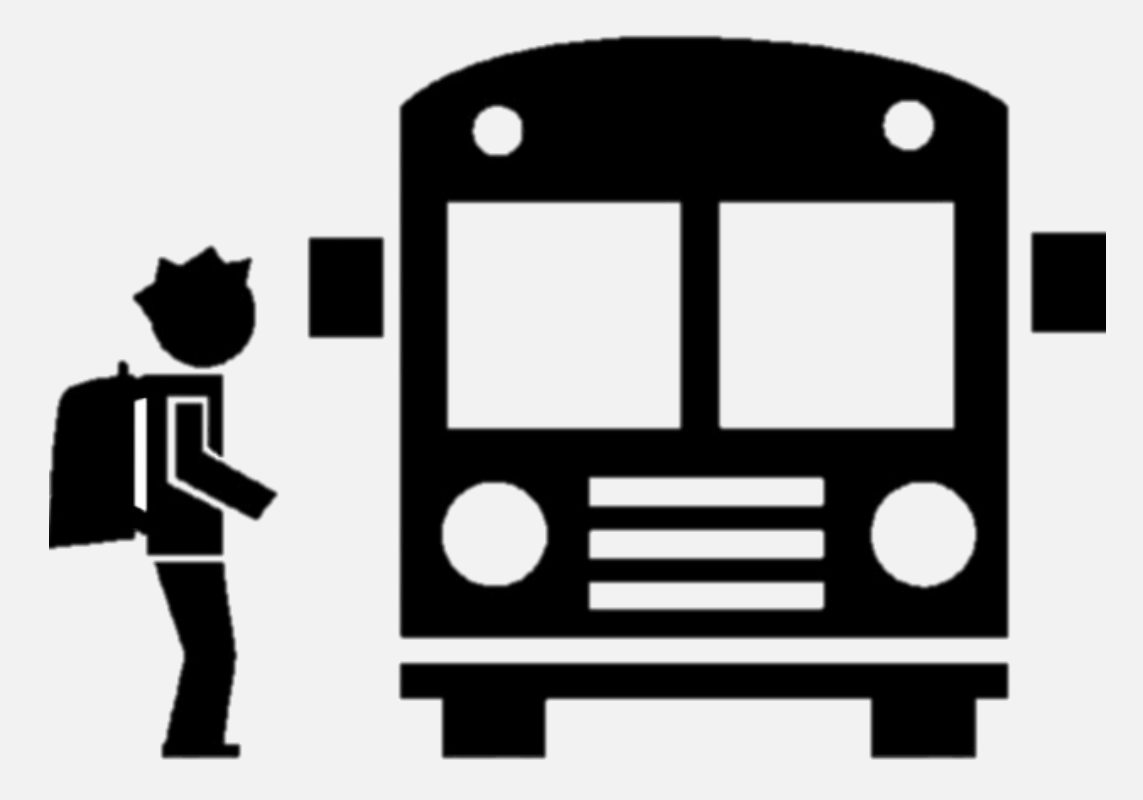

Secretaria da educação do estado de são paulo Secretaria Escolar Digital

| SECRETARIA                | DA EDUCAÇÃO DO ESTADO DE SÃO PAULO                           | A− A+ Tam                                                         | anho do Texto C C Contraste                                       | ]                                    |
|---------------------------|--------------------------------------------------------------|-------------------------------------------------------------------|-------------------------------------------------------------------|--------------------------------------|
| J Secreta                 | ria Escolar Digital                                          | o                                                                 | á, P.M. DE                                                        |                                      |
|                           |                                                              | Você esta logado c                                                | omo: Prefeitura Municipal                                         |                                      |
|                           |                                                              | E-ma                                                              | l Institucional (via Microsoft):                                  |                                      |
|                           |                                                              | E-n                                                               | ail Institucional (via Google):                                   |                                      |
|                           |                                                              |                                                                   |                                                                   |                                      |
| Convênio de<br>Transporte | Planilha de Composição de                                    | Custo - Município:                                                |                                                                   |                                      |
| Home                      | Dadoe Iniciais                                               |                                                                   |                                                                   |                                      |
| NCA 🔻                     |                                                              |                                                                   |                                                                   |                                      |
| COLETA TESTE              | Ano Letivo: Selecione                                        |                                                                   |                                                                   |                                      |
| NCA TESTE                 | Diretoria de Ensino: Selecione                               |                                                                   | • Par                                                             | a preencher o valor da quilometragem |
| Gestão Escolar            | Município: Selecione                                         |                                                                   | do                                                                | FRETE, clique no ícone para abrir a  |
| Transporte Escolar 💙      | Manu                                                         |                                                                   | pla                                                               | nilha de preenchimento.              |
|                           |                                                              |                                                                   |                                                                   |                                      |
|                           | ITEM 01 - FROTA PRÓPRIA (D)                                  | (E) ITEM 03 - PASSE ESCOLAR (F) CUSTO AN                          | UAL DO CONVÊNIO (D + E + F)                                       |                                      |
|                           | RELAÇÃO DE VEÍCULOS                                          | RELAÇÃO DE ROTAS                                                  | SE GERAL DOS ALUNOS                                               |                                      |
| Secretaria da Edu         | cação do Estado de São Paulo - Praça da República, 53 - Cent | Versão da Apl<br>ro - São Paulo - SP - CEP 01045-903 - Suporte: s | cação: - Versão da Biblioteca: -<br>ed.suporte@educacao.sp.gov.br |                                      |

| Secretaria<br>Secreta                  | DA EDUCAÇÃO DO ESTADO DE SÃO PAULO<br>TIA ESCOlar Digital<br>Olá, P.M. DE JACI<br>Você esta logado como: Prefeitura Municipal<br>E-mail Institucional (via Microsoft):<br>E-mail Institucional (via Google):<br>Manual Alterar a Senha C Sair |
|----------------------------------------|----------------------------------------------------------------------------------------------------|
| Convênio de<br>Transporte •            | Planilha de Composição de Custo - Município: JACI                                                                                                    |
| Gestão Escolar<br>Transporte Escolar 🍼 | Dados Iniciais       Ano Letivo:       2018       T       Diretoria de Ensino:       P.M. DE JACI                                                                                                    |
| Frete ine<br>Não existe                | xistente<br>m veículos cadastrados para a modalidade de transporte frete!                                                                                                    |
|                                        | Caso o município não tenha a modalidade de FRETE aparecerá a mensagem     de <i>"FRETE INEXISTENTE"</i> e não permitirá nenhum preenchimento.                                                                                                 |
|                                        | • Havendo a modalidade a planilha abrirá normalmente.      RELAÇÃO DE VEICULOS     RELAÇÃO DE ALUNOS     RELAÇÃO DE ROTAS     SNTESE CERAL DOS ALUNOS                                                                                         |
| Secretaria da Edu                      | Versão da Aplicação: - Versão da Bibliofeca: -<br>cação do Estado de São Paulo - Praça da República, 53 - Centro - São Paulo - SP - CEP 01045-903 - Suporte: sed.suporte@educacao.sp.gov.br                                                   |

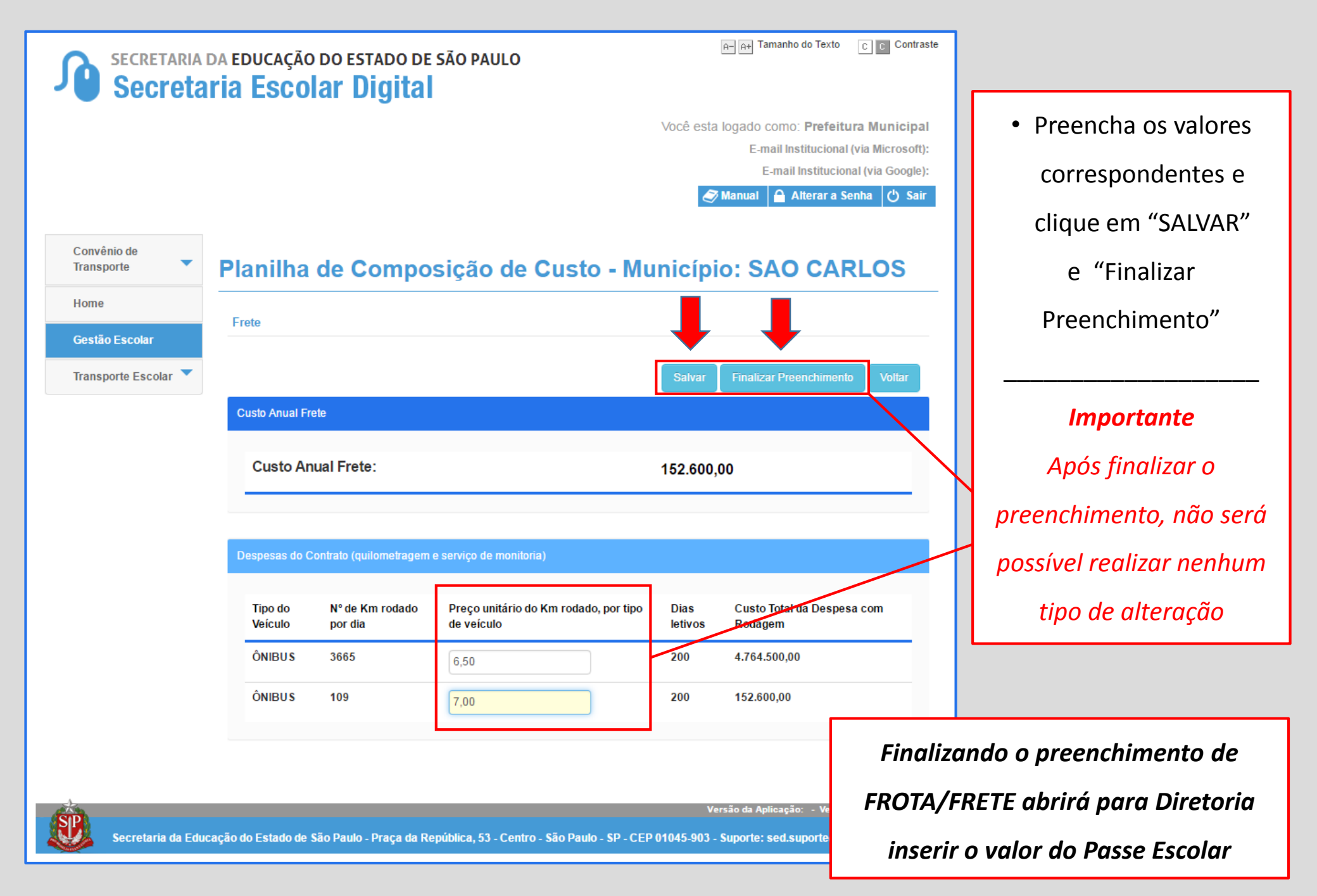

## **PASSE ESCOLAR**

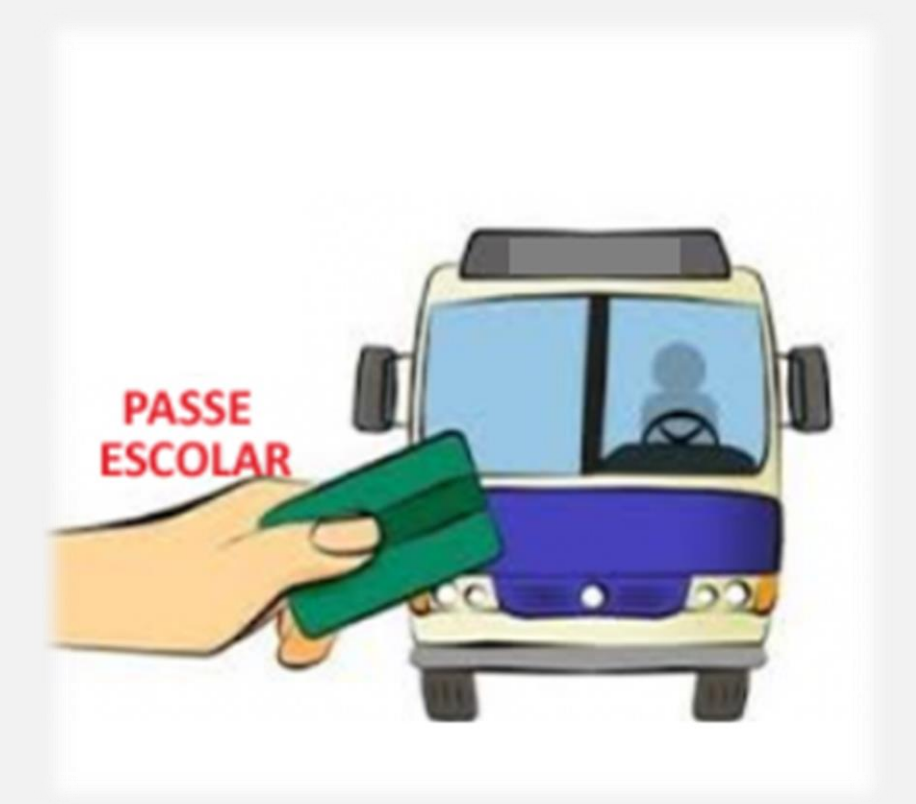

Secretaria da Educação do Estado de São Paulo Secretaria Escolar Digital

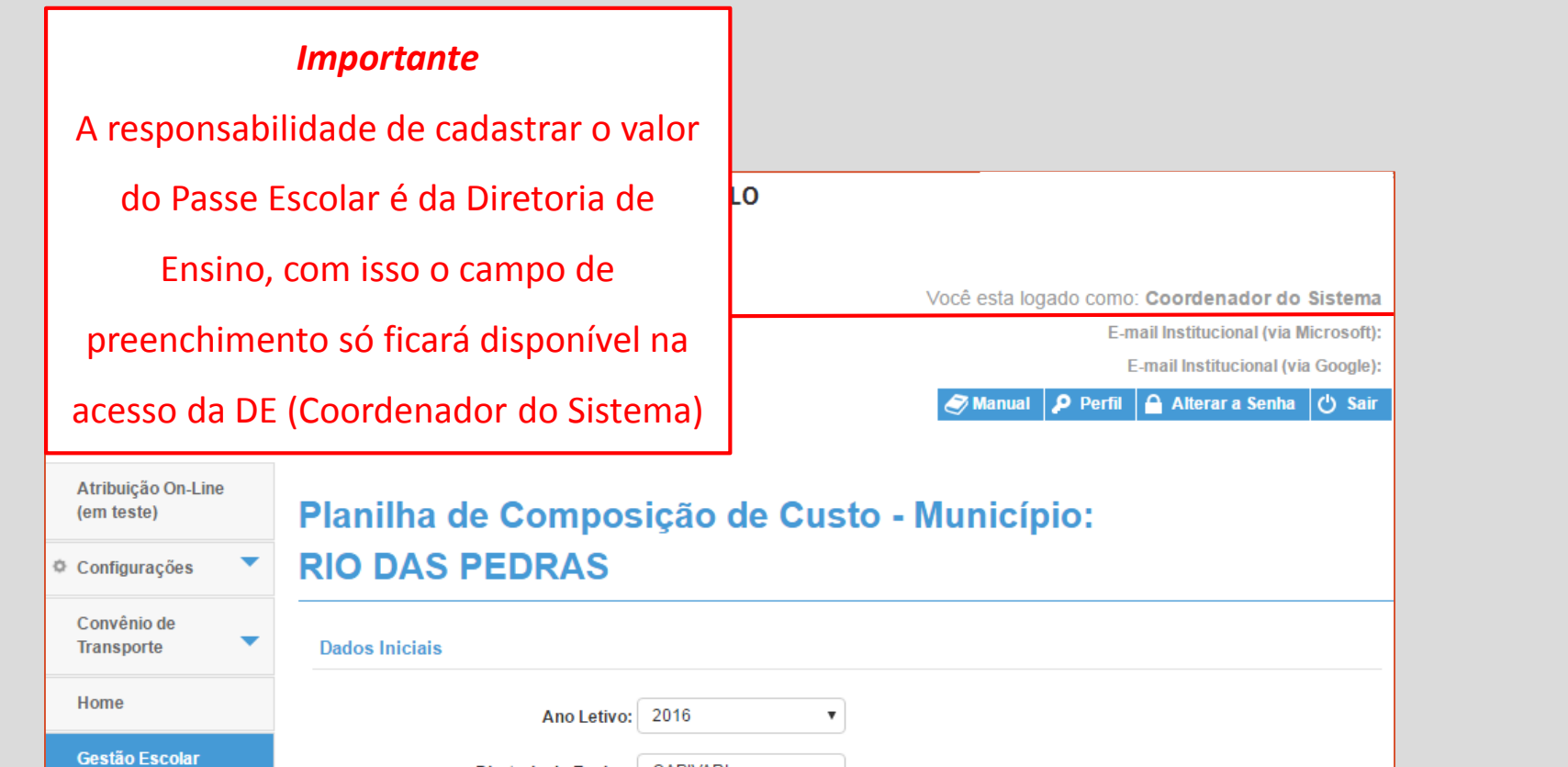

#### Diretoria de Ensino: CAPIVARI ۳ Calendário Município: RIO DAS PEDRAS . Matriz Curricular Para preencher o valor do PASSE, clique no ícone ٠ Menu Associação do para abrir a Planilha de preenchimento. Professor na Classe Informações dos Alunos Boletim Carteirinha ITEM 01 - FROTA PRÓPRIA (D) ITEM 02 - FRETAMENTO (E) ITEM 03 - PASSE ESCOLAR (F) CUSTO ANUAL DO CONVÊNIO (D + E + F)

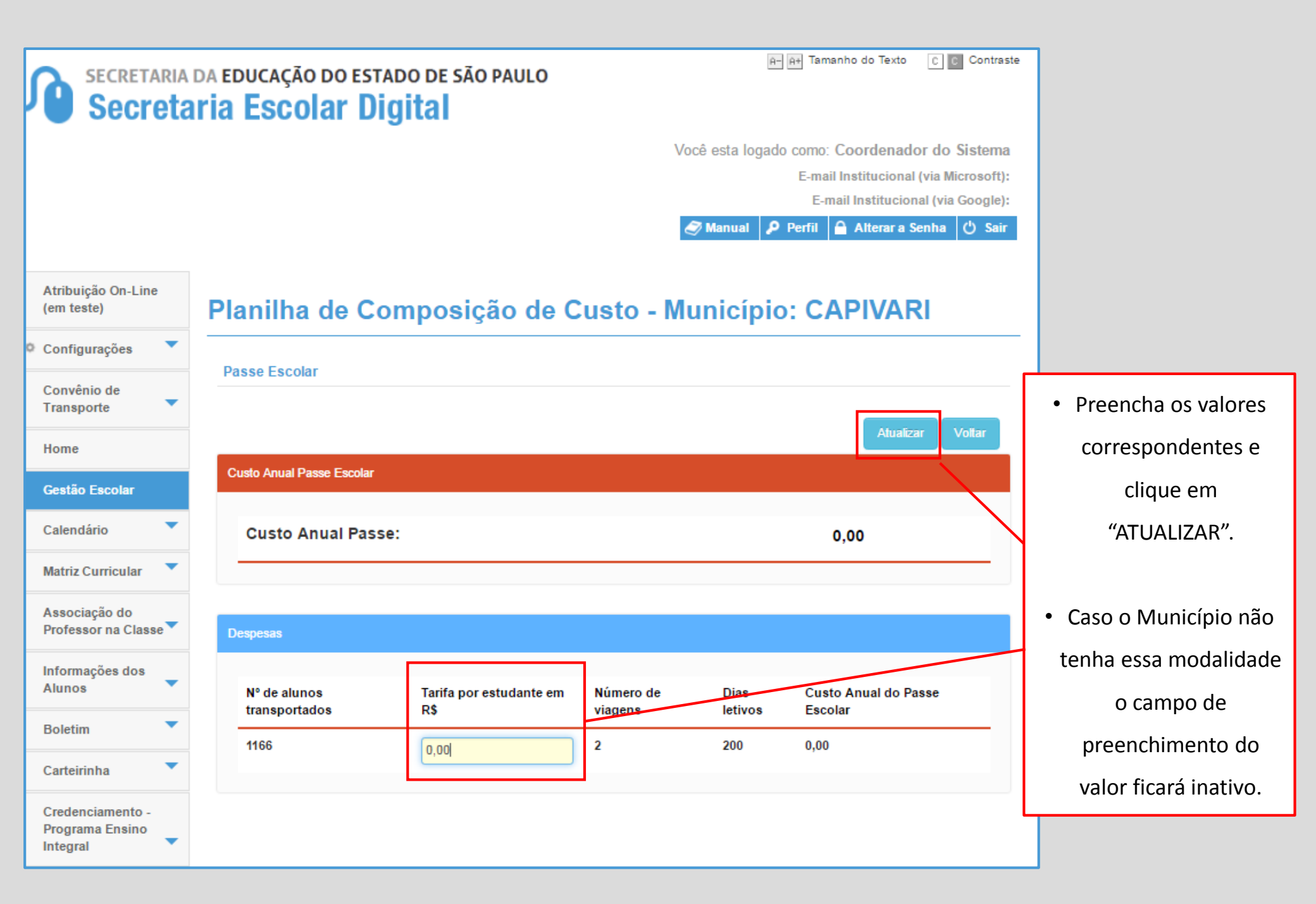

|                           | DA EDUCAÇÃO DO ESTADO DE SÃO PAULO                                      | A- A+ Tamanho do Texto                           | C C Contraste                   |                                           |
|---------------------------|-------------------------------------------------------------------------|--------------------------------------------------|---------------------------------|-------------------------------------------|
| Secreta                   | aria Escolar Digital                                                    | Olá, P.M. DE                                     |                                 |                                           |
|                           |                                                                         | Você esta logado como: Prefeitu                  | ura Municipal                   |                                           |
|                           |                                                                         | E-mail Institucional                             | (via Microsoft):                |                                           |
|                           |                                                                         | E-mail Institucion                               | al (via Google):<br>enha 🖒 Sair |                                           |
| Convênio de<br>Transporte | Planilha de Composição de Cus                                           | sto - Município:                                 |                                 |                                           |
| Home                      | Dados Iniciais                                                          |                                                  |                                 |                                           |
| NCA                       |                                                                         |                                                  |                                 |                                           |
| COLETA TESTE              | Ano Letivo: Selecione                                                   |                                                  |                                 |                                           |
| NCA TESTE                 | Diretoria de Ensino: Selecione                                          |                                                  |                                 |                                           |
| Gestão Escolar            | Município: Selecione                                                    |                                                  |                                 |                                           |
| Transporte Escolar 🔻      | Мели                                                                    |                                                  |                                 |                                           |
|                           | inci in                                                                 |                                                  |                                 |                                           |
|                           |                                                                         |                                                  |                                 |                                           |
|                           |                                                                         |                                                  |                                 | <ul> <li>Ao preencher todos os</li> </ul> |
|                           | TTEM UT - FROTA PROPRIA (D) TTEM UZ - FRETAMENTO (E) TT                 | EM US - PASSE ESCOLAR (F) CUSTO ANUAL DO CONVE   |                                 | valores das respectivas                   |
|                           |                                                                         |                                                  |                                 | modalidades, clique no                    |
|                           |                                                                         |                                                  |                                 | ícone "CUSTO ANUAL                        |
|                           |                                                                         |                                                  | ALUNOS                          | DO CONVÊNIO" para                         |
| P<br>Socratario da Edu    | coção do Estado do São Daulo - Drogo do Danúblico 52 - Contro - São J   | Versão da Aplicação: - Versão                    | o da Biblioteca: -              | visualizar os cálculos e                  |
|                           | cação do Estado de São Padilo - Praçã da Republica, 55 - Centro - São I | rano - 5r - CEP 01045-505 - Supone: Seusupone@eo | niteacao.sp.gov.br              | valor do Convênio                         |

|                           | DA EDUCAÇÃO DO ESTADO DE SÃO PAULO   | A- A+ Tamanho do Texto C C Contra              | ste  |                       |
|---------------------------|--------------------------------------|------------------------------------------------|------|-----------------------|
| Secreta Secreta           | ria Escolar Digital                  | Olá, P.M. DE SAO CARLOS                        | 5    |                       |
|                           |                                      | Você esta logado como: Prefeitura Municipa     | 1    |                       |
|                           |                                      | E-mail Institucional (via Microsoft)           | :    |                       |
|                           |                                      | E-mail Institucional (via Google)              | :    |                       |
|                           |                                      | n Manual 🧁 Alterar a Senha 🖒 Sair              |      |                       |
| Convênio de<br>Transporte | Planilha de Composição de Custo      | - Município: SAO CARLOS                        |      |                       |
| Home                      | Curte de Constate                    |                                                | -    |                       |
| Gestão Escolar            |                                      |                                                | -    |                       |
| Transporte Escolar 🔻      |                                      | Salvar Finalizar Preenchimento Voltar          |      |                       |
|                           | Valores do convênio                  |                                                |      |                       |
|                           | CUSTO ANUAL DO CONVÊNIO (D + E + F)  | ,                                              |      |                       |
|                           | ITEM 01 – FROTA PRÓPRIA (D):         | R\$: 0,00                                      |      |                       |
| -                         | ITEM 02 – FRETAMENTO (E):            | R\$: 152.600,00                                |      | Confira os valores e  |
|                           | ITEM 03 – PASSE ESCOLAR (F):         | R\$: 0,00                                      |      |                       |
|                           | CUSTO ANUAL DO CONVÊNIO (D + E + F): | R\$:152.600,00                                 |      | ializa o preenchiment |
|                           | Visualizar Repas                     | se SEE                                         |      |                       |
|                           |                                      |                                                |      |                       |
|                           |                                      |                                                |      |                       |
| P                         |                                      | Versão da Aplicação: - Versão da Biblioteca: - | . br |                       |

# Relatórios

- Alunos Transportados
- Veículo
- Rota
- Viagem
- Síntese Geral

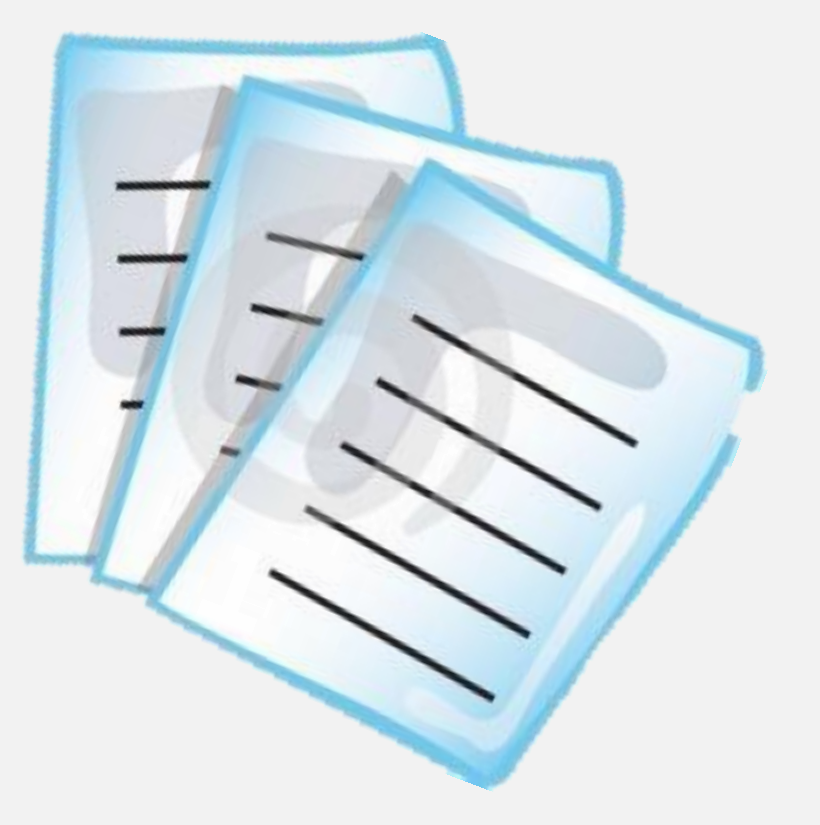

SECRETARIA DA EDUCAÇÃO DO ESTADO DE SÃO PAULO Secretaria Escolar Digital

|                           | <b>FARIA</b> | DA EDUCAÇÃO DO ESTAD                | O DE SÃO PAULO                   |                                | A- A+ Tamanho do Texto                                                      | c c Contraste                                             |   |               |
|---------------------------|--------------|-------------------------------------|----------------------------------|--------------------------------|-----------------------------------------------------------------------------|-----------------------------------------------------------|---|---------------|
| Secr                      | reta         | ria Escolar Dig                     | ital                             |                                | Olá, P.M. DE                                                                |                                                           |   |               |
|                           |              |                                     |                                  | Você es                        | ta logado como: <b>Prefe</b> it<br>E-mail Instituciona<br>E-mail Institucio | tura Municipal<br>I (via Microsoft):<br>nal (via Google): |   |               |
| Convênio de<br>Transporte | •            | Planilha de Con                     | nposição de C                    | usto - Municíp                 | ð Manual 🔒 Alterar a S                                                      | ienha 🖒 Sair                                              |   |               |
| Home                      |              | Dadaa Isisiisia                     | . ,                              |                                |                                                                             |                                                           |   |               |
| NCA                       | •            |                                     |                                  |                                |                                                                             |                                                           |   |               |
| COLETA TESTE              | •            | An                                  | o Letivo: Selecione              |                                |                                                                             |                                                           |   |               |
| NCA TESTE                 | •            | Diretoria de                        | Ensino: Selecione                |                                |                                                                             |                                                           |   |               |
| Gestão Escolar            |              | М                                   | unicípio: Selecione              | ~                              |                                                                             |                                                           |   |               |
| Transporte Escola         | ar 🔻         |                                     |                                  |                                |                                                                             |                                                           |   |               |
|                           |              | Menu                                |                                  |                                |                                                                             |                                                           |   |               |
|                           |              | ITEM 01 - FROTA PRÓPRIA (D)         | ITEM 02 - FRETAMENTO (E)         | ITEM 03 - PASSE ESCOLAR (F)    | CUSTO ANUAL DO CONV                                                         | ÊNIO (D + E + F)                                          |   |               |
|                           |              | RELAÇÃO DE VEÍCULOS                 | RELAÇÃO DE ALUNOS                | RELAÇÃO DE ROTAS               | SÍNTESE GERAL DO                                                            | IS ALUNOS                                                 | • | Relat<br>Alun |
|                           |              |                                     |                                  |                                |                                                                             |                                                           | • | Sínte         |
| Secretaria                | da Educ      | cação do Estado de São Paulo - Prag | ça da República, 53 - Centro - : | São Paulo - SP - CEP 01045-903 | Versão da Aplicação: - Versi<br>- Suporte: sed.suporte@e                    | io da Biblioteca: -<br>educacao.sp.gov.br                 |   |               |

- Relatórios: Veículos, Alunos, Rota e Viagem.
- Síntese Geral dos Alunos.

#### Coordenadoria de Infraestrutura e Serviços Escolares – **CISE** Centro de Serviços de Apoio ao Aluno – **CESAP**

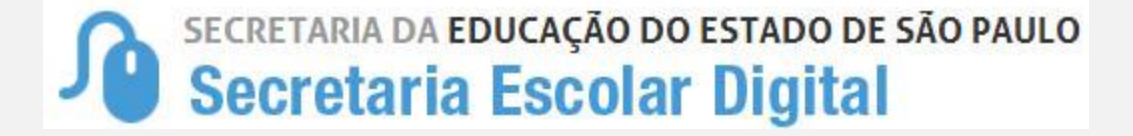